## ~行動自然人憑證安裝操作步驟~

一、電腦版【自然人憑證插入讀卡機】

1. 官網註冊(https://fido.moi.gov.tw/pt/),填寫資料送出

2.手機下載 APP

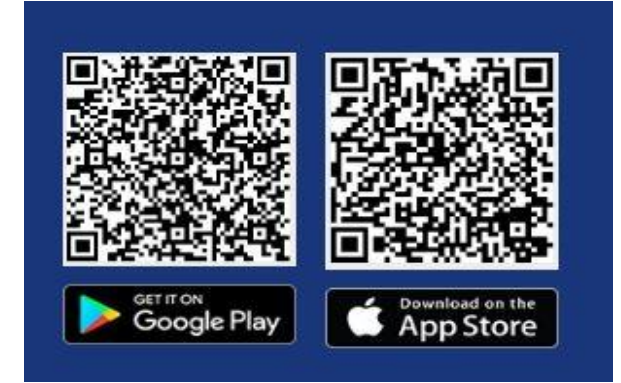

開啟 APP,點選「掃描註冊啟用碼 QRcode」。

3. 綁定行動裝置

官網右上角點選「綁定」,產生 QRcode,掃碼確認,輸入資料、 裝置名稱,同意進行生物辨識。

二、<br />
手機版【自然人憑證放置手機背面感應】

1. 手機下載 APP

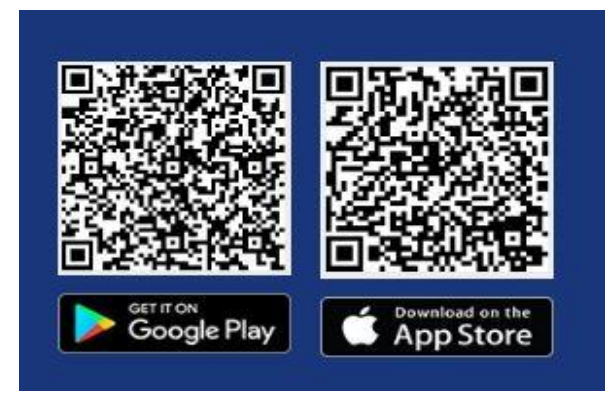

 開啟 APP,點選「NFC 靠卡註冊綁定」,手機背面感應憑證卡 填寫資料送出註冊,輸入資料、裝置名稱,同意進行生物辨識。